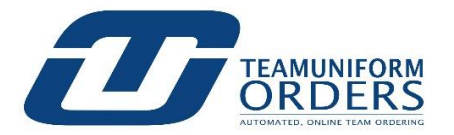

# WHAT YOU CAN DO IN THE TEAM MANAGER DASHBOARD

### Primary features available to you to make the ordering process easier for your Team:

#### VIEW THE AVAILABLE TUTORIAL TOOL

| PLAYERS                                           | SEARCH                                                      |                                                                                                    |                                                                                                    |   |  |  |
|---------------------------------------------------|-------------------------------------------------------------|----------------------------------------------------------------------------------------------------|----------------------------------------------------------------------------------------------------|---|--|--|
| U09 Ohis 2010 Beaching INSTRU                     | ICTIONS                                                     |                                                                                                    |                                                                                                    | × |  |  |
| Please carefully follow the Step-By-Step tutorial | s below to learn how to use the powerful to                 | ools and features available to you                                                                                                    |                                                                                                    |   |  |  |
|                                                   | 2                                                           | 3                                                                                                    | 4                                                                                                    |   |  |  |
| OVERVIEW<br>Club Managers                         | ADD PLAYERS                                                 | MANAGE PLAYERS                                                                                                    | CLUB LOCKED                                                                                                    |   |  |  |
| ▲ C C                                             |                                                             |                                                                                                    | ▲ jock jones<br>Legters = P == (n = n)<br>P Trict to 2 m (                                                                                                    |   |  |  |
| Step 1. TEA                                       | M MANAGER OVERVIEW                                          |                                                                                                    | ×                                                                                                    |   |  |  |
|                                                   | 0 Iran Minispir övervar<br>Den<br>Overview<br>TEAM MANAGERS | WELCOME!<br>When you know a constant of the access<br>statistical in managing the your team. If you're nod dy<br>wour team, if you're nod dy<br>wour team, if you're nod dy<br>wour team, if you're nod dy<br>wour team would be to you<br>manager. | ANAGER Dissiboard,<br>to many features to<br>codering process for<br>one oa leaday chease<br>animg all that you will<br>ad, cick NRXT to get a<br>al cours of the various<br>an your role as a <b>TEAM</b> |   |  |  |
|                                                   | g                                                           | E Powered by Stenly                                                                                                    |                                                                                                    |   |  |  |

Click on the individual STEPS of the Tutorial Tool (located in the top window) to view easy-to-understand How To Guides for the basic features available to you.

### **TUO CONNECT FOR ASSISTANCE**

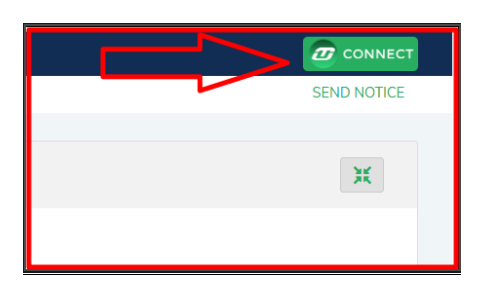

Click on the TUO CONNECT icon (top / right corner) to access HELPFUL RESOURCES and to contact Teamuniformorder.com for assistance.

| MANAGE PLAYERS PLAYER BULK ACTIONS |             |                    |                   | ↑ <sub>↓</sub> Sort |                         |                                     | ADD PLAYERS COMMUNICAT |               |                                                  |         |
|------------------------------------|-------------|--------------------|-------------------|---------------------|-------------------------|-------------------------------------|------------------------|---------------|--------------------------------------------------|---------|
| First<br>Name                      | Last Name 👻 | Assigned<br>Number | Assigned<br>Name  | Email               | Created                 | Invited?                            | Lo                     | uceu neceiveu | : 1110                                           | Actions |
| Emily                              | Brazaitis   | 10                 | BRAZAITIS         | sk@gmail.com        | 12/09/2020<br>17:35 EST | No<br>Invite<br>PLAYER              | No                     |               | Returning<br>player<br>eligible for<br>Freeltems | I       |
| Jessica                            | Brown       | 36                 | Brown             | jessica@rhyta.com   | 12/09/2020<br>17:35 EST | <mark>No</mark><br>Invite<br>PLAYER | No                     |               | Returning<br>player                              | ÷       |
| Isabella                           | Godesky     | 7                  | GODESKY           | sk@gmail.com        | 12/09/2020<br>17:35 EST | <mark>No</mark><br>Invite<br>PLAYER | No                     |               | Returning<br>player                              | ÷       |
| Addyson                            | Layfield    | 11                 | LAYFIELD          | sk@gmail.com        | 12/09/2020<br>17:35 EST | <mark>No</mark><br>Invite<br>PLAYER | No                     |               | Returning<br>player                              | ÷       |
| Meghan                             | Mecke       | 8                  | MECKE             | sk@gmail.com        | 12/09/2020<br>17:35 EST | <mark>No</mark><br>Invite<br>PLAYER | No                     |               | Returning<br>player                              | ÷       |
| Callen                             | Mindera     | 43                 | Callen<br>Mindera | cmind@rhyta.com     | 12/09/2020<br>17:35 EST | No<br>Invite                        | No                     |               | Returning<br>player                              | ÷       |

## VIEW TEAM ROSTER and ADDING PLAYERS

In the main window you can review every Player on your assigned Team. You can view if they have been Invited to access the online store; if they have logged into the store; if they have placed their order.

You can also add NEW PLAYERS easily by clicking on the ADD PLAYERS button and either ADD NEW PLAYERS (which will let you enter the information for each Player one at a time) or select the IMPORT DATA and upload your Team Roster.

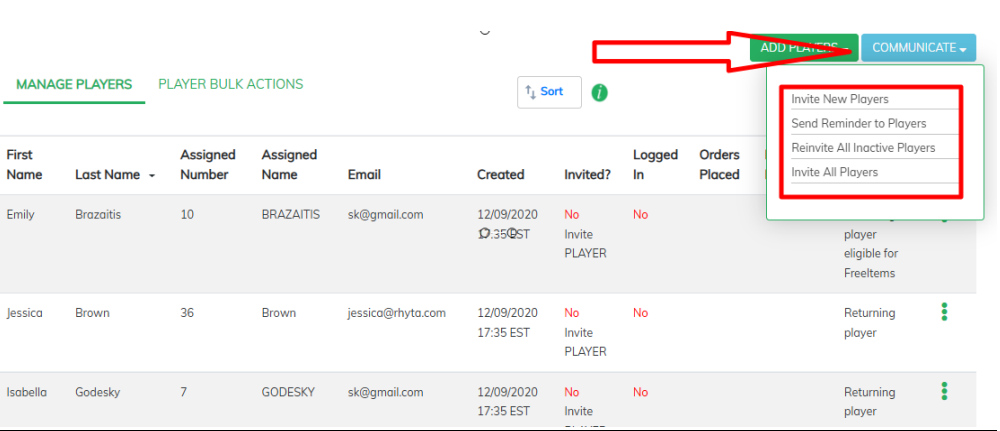

#### SEND INVITES AND REMINDERS TO PLAYERS ON YOUR TEAM

Click on the blue COMMUNICATE button to send Invites to the store as well as send REMINDERS to Players who have not yet logged into the store.

## UPDATE THE INFORMATION FOR ANY PLAYER

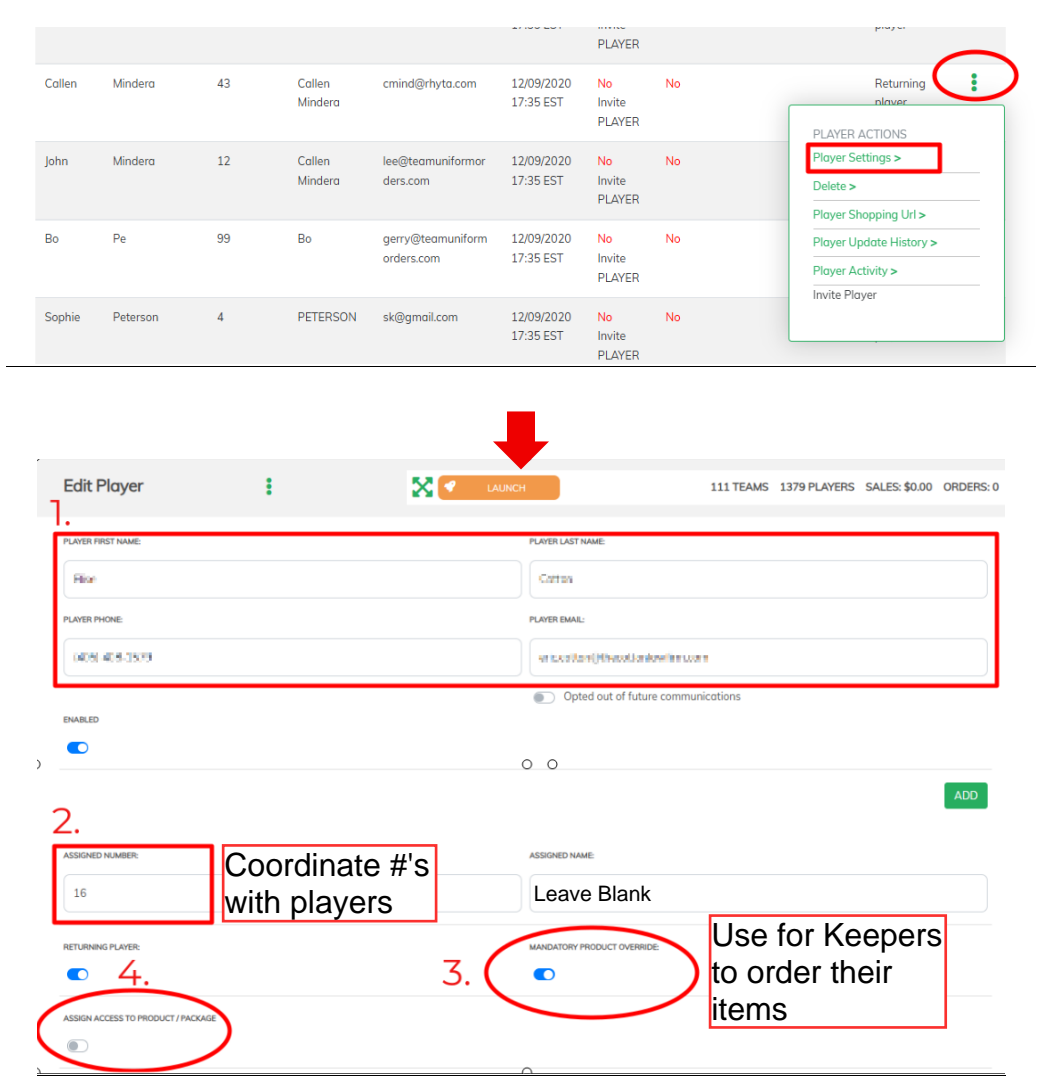

To the right of each Player you will see 3 green "action" dots. When clicked, you will see a menu of updates and actions you can take for any Player.

The PLAYER SETTINGS action will let you view and edit / change / update the information for each Player:

- 1. You can edit ANY Player's information such as First Name, Last Name, contact email address (phone number is optional);
- 2. You can also add or change the ASSIGNED PLAYER NUMBER. IMPORTANT NOTE: the assigned Player Number is the actual Number that will be printed on their uniform; No Duplicates on Team
- 3. There are specific Products available in the store that MUST BE ORDERED. These Products are set to MANDATORY (to be ordered) in the Store. If any Player is NOT required to order any MANDATORY Products, you can turn on the MANDATORY OVERRIDE button for the Player; Use for Keepers
  - 4. There are designated Products set-up in the store that are ONLY AVAILABLE to specific Players. Example includes: Goalkeeper Uniforms. If any Player should have access to any EXCLUSIVE PRODUCT(S) available in the store, you can turn on the ASSIGN ACCESS TO PRODUCT / PACKAGE toggle and select the EXCLUSIVE PACKAGE OR PRODUCT for any Player that qualifies.

## OTHER PLAYER ACTIONS MENU

|          |          |    | Status:                        |                         | PLAYER                    |    |                                                                                                    |
|----------|----------|----|--------------------------------|-------------------------|---------------------------|----|----------------------------------------------------------------------------------------------------|
| 24       | Chervine | 10 | s miestrowies2010@<br>gmoliczm | 06/06/2025<br>10:54 CDT | <mark>No</mark><br>Invite | No | Returning and a contract of the second second secon |
|          | Status:  |    | PLAYER                         |                         | PLAYER ACTIONS            |    |                                                                                                    |
| Consy    | Davis    | 19 | proto no recipir 17 g          | 06/06/2025              | No                        | No | Player Settings >                                                                                                    |
|          |          |    | Status:                        | 10:54 CDT<br>O O        | Invite<br>PLAYER          |    | Delete >                                                                                                    |
|          |          |    | Status.                        |                         |                           |    | Player Shopping Url >                                                                                                    |
| Samantha | Here     | 17 | ni wict210≩in anij             | 06/06/2025              | No                        | No | Move to Another Team >                                                                                                    |
|          |          |    | lan a                          | 10:54 CDT               | Invite                    |    | Player Update History >                                                                                                    |
|          |          |    | Status:                        |                         | PLAYER                    |    | 2.Player Activity >                                                                                                    |
| Circum   | Hereen.  | 41 | angan ang Synhau.<br>Sata      | 06/06/2025<br>10:54 CDT | No<br>Invite              | No | 3 Invite Player                                                                                                    |

Selecting the 3 green "action" dots to the right of any Player will open the PLAYER ACTIONS MENU. Here are the other updates and insights you can gain from the PLAYER ACTIONS MENU:

- 1. If any Player has been assigned to a new Team, you can use the MOVE TO ANOTHER TEAM action to move the Player;
- 2. Selecting the PLAYER ACTIVITY view will allow you to review literally every "action" any Player has taken within the store, including if / when they received their Invite (you can also confirm if they read and opened the Invite) as well as everything they have done within the online store;
- 3. When the store is OPEN you can send Invites to each Player to make sure they are Invited to access the online store.

### SEND NOTIFICATIONS TO PLAYERS

| PLAYERS                           | SEAR                             | СН                        | ~              | SEND NOTICE                             |                                                         | REPOR                 |
|-----------------------------------|----------------------------------|---------------------------|----------------|-----------------------------------------|---------------------------------------------------------|-----------------------|
| ADMIN > DEALER:SOCCER USA > CLUB: | OKLAHOMA ENERGY FC 2025 - 2026   | > TEAM:U16 GIRLS OK ENER( | GY FC 10 ECNL  |                                         |                                                         |                       |
| Club: Oklahoma Ene<br>Energy FC   | ergy FC 202   Team: U            | J16 Girls OK              | 🗙 🚽 Launch     |                                         | TEAMS 1379 PLAYERS                                      | SALES: \$0.00 ORDERS: |
| MANAGE PLAYERS                    | PLAYER BULK ACTIONS              |                           | î↓ Sort        | 0                                       | ADD PLAYERS                                             | COMMUNICATE           |
|                                   |                                  |                           |                |                                         |                                                         |                       |
|                                   |                                  |                           | •              |                                         |                                                         |                       |
|                                   |                                  |                           |                |                                         |                                                         |                       |
| Create Email Notice               |                                  | LAUNCH                    |                | 111 TEAMS                               | 1379 PLAYERS SALES: \$                                  | 0.00 ORDERS: 0        |
| Target Group:                     |                                  |                           |                |                                         |                                                         | 0                     |
| Select Target Group               | \$                               |                           |                |                                         |                                                         | •                     |
| Select Target Group               |                                  |                           |                |                                         |                                                         |                       |
| All Players                       |                                  |                           |                |                                         |                                                         |                       |
| Players Who Have Ordered          |                                  |                           |                |                                         |                                                         |                       |
| Customers Who Ordered A P         | rea<br>Particular Product        |                           |                |                                         |                                                         |                       |
| Team Manager Email Address        | antealar riodaet                 |                           |                |                                         |                                                         |                       |
|                                   |                                  |                           |                |                                         |                                                         |                       |
| Subject:                          |                                  |                           |                |                                         |                                                         |                       |
| Notice from Soccer USA regarding  | ng Oklahoma Energy FC 2025 - 202 | 6                         |                |                                         |                                                         |                       |
| Message:                          |                                  |                           |                |                                         |                                                         |                       |
| Source   := :=   +≡ +≡   ●        | , ∞,   ≞ ≞ ≣   ∞ ∞,              | 🖷 Styles - Format         | -   Font -   S | Size -   <u>A</u> - [A] -  <br>⊑a === = | B I <u>U</u> <del>S</del> × <sub>a</sub> × <sup>a</sup> | Ix                    |
|                                   |                                  |                           |                |                                         | : 26                                                    |                       |
|                                   |                                  |                           |                |                                         |                                                         |                       |
|                                   |                                  |                           |                |                                         |                                                         |                       |
|                                   |                                  |                           |                |                                         |                                                         |                       |
|                                   |                                  |                           |                |                                         |                                                         |                       |
|                                   |                                  |                           |                |                                         |                                                         |                       |
|                                   |                                  |                           |                |                                         |                                                         | 4                     |
|                                   |                                  |                           |                | PREVIEW                                 |                                                         | ST NEXT               |

You can easily SEND NOTIFICATIONS to any selection of PLAYERS assigned to your Team. To SEND ANY NOTIFICATION select the SEND NOTICE link at the top of your dashboard. This will OPEN the SEND NOTICE box. You can:

Select to include ALL PLAYERS, PLAYERS WHO HAVE ALREADY PLACED AN ORDER, PLAYERS WHO HAVE NOT YET ORDERED, or PLAYERS WHO ORDERED A PARTICULAR PRODUCT in the store. Once you have made your selection, simply:

- a) Enter the RETURN EMAIL ADDRESS should any Player choose to reply;
- b) Enter your TEXT in the Message box;
- c) You can PREVIEW the email before sending, or send an TEST EMAIL to yourself, or click NEXT to review and Send your message.